# 6.1.4 Download

# [Function explanation]

## [Function outline]

Downloads data from u-DIEX to the client computer's local disk.

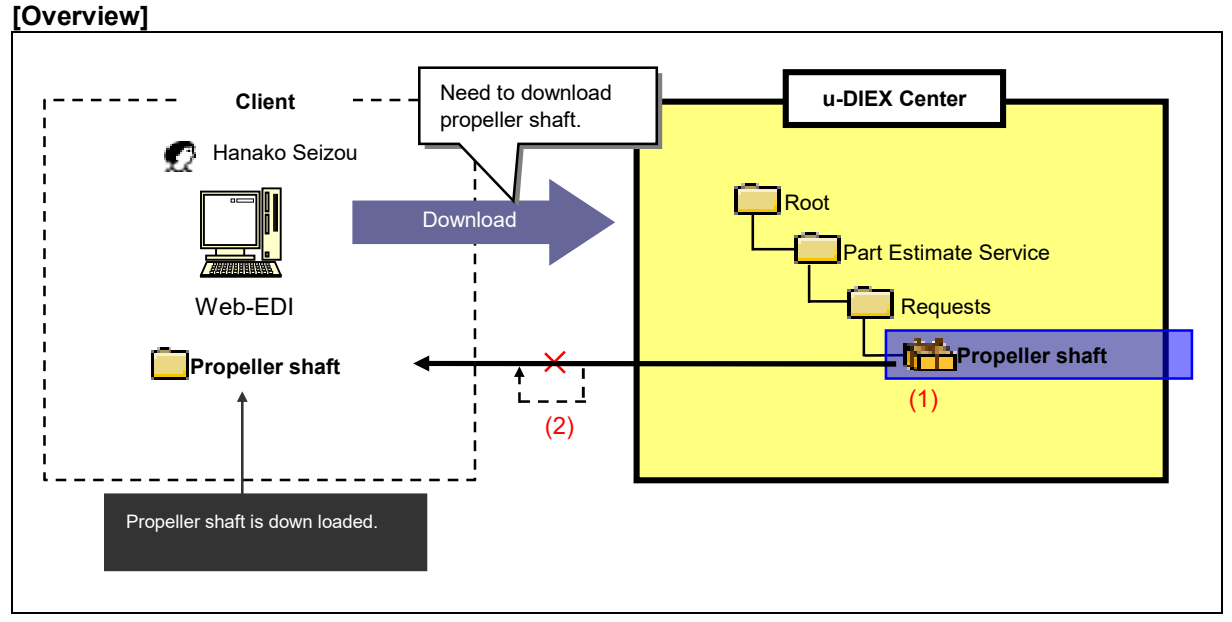

\*This overview indicates the following process: Hanako Seizou downloads Propeller shaft from the location '/Part Estimate Service/Requests/' at u-DIEX.

# [Main functions]

## (1) Types of data that can be downloaded

All available data at u-DIEX can be downloaded. Two or more data can be uploaded by the operation once.

\*See Section 9.1 "Data name" for Data name and definition by downloading.

## (2) Retry function

The retry function attempts to resume a download that has been interrupted by the occurrence of a communications problem.

# [Other functions]

## (3) Character set conversion

Character set of Post-downloaded data can be modified.

\*See Section 9.5 "Character set" for details.

## (4) Transfer mode

Selects "Batch transfer" or "One-by-one transfer".

- •Batch transfer --- downloading all data at once
- •One-by-one transfer --- downloading the data files one at a time.

\*See Section 9.6 "Transfer mode" for details.

## [Operating explanation with the screens]

Explains the download procedure in the overview by using Web-EDI screen.

#### -Specify Current Address

- (1) Select the folder or package-folder that store the data being downloaded from folder tree.
- (2) Tick off the data being downloaded.
- (3) Click "Download" button.
- < (Web-EDI) Data List>

| 🚈 u-DIEX - Microsoft | t Internet Explorer             |                                                                               |             |                     |                       |                     |  |
|----------------------|---------------------------------|-------------------------------------------------------------------------------|-------------|---------------------|-----------------------|---------------------|--|
| u-DIEX               | Web-EDI                         | Logon<br>Information User ID : SEL                                            | ZOU0001 Nam | ue : Hanako Sei     | zou                   |                     |  |
|                      | ervice Upload                   | Current Address Write-enabled : /Part Estimate Se (3) Click "Download" button |             |                     |                       |                     |  |
| (1) Click on "F      | Data List<br>Requests". splay C | Data List<br>sts". splay Contents: All Display                                |             |                     |                       |                     |  |
|                      | Reset                           |                                                                               |             |                     |                       | Move up             |  |
|                      | all                             | Name                                                                          | Size        | Update Date         | Author                | Deadline            |  |
|                      | E 🛍 1                           | Propeller shaft                                                               | 881KB       | 2003/07/07<br>16:55 | SEKKEI<br>Taro Sekkei |                     |  |
|                      | (2) Tick off.                   |                                                                               |             |                     |                       |                     |  |
| Main Menu V          | Veb - EDI TOP E-mail No         | ification Setup Personal History                                              | Manual      | PRODUC              | ED BY TOYOTA I        | DIGITAL CRUISE INC. |  |
| 🕗 ページが表示されまし         | た                               |                                                                               |             |                     | 🔒 🥥 1                 | ンターネット              |  |

## -Download setup

(1) Set "Download destination" of local disk.

< (Web-EDI) Download>

| u-DIEX - Microsoft Interne       | et Explorer<br>EDI Logon Use:                                                                       | rID : SEIZOU0001 Nat | me : Hanako Se      | izou                    |                    |                                                     |
|----------------------------------|----------------------------------------------------------------------------------------------------|----------------------|---------------------|-------------------------|--------------------|-----------------------------------------------------|
| Poot     Part Estimate Service   | Current Address : /Part Estimate Service/Requests                                                   |                      |                     |                         | C Data List        |                                                     |
| ⊕ — Saved request<br>⊕ — Welcome | Download Destination:<br>Download Format: Same Character Transfer Mode: Batch<br>Download Data List |                      |                     |                         | Browse<br>Download | (1) Click here to browse<br>"Download destination". |
|                                  | Name                                                                                                | Size                 | Update Date         | Author                  | Deadline           |                                                     |
|                                  | 📸 Propeller shaft                                                                                   | 896KB                | 2004/01/05<br>14:53 | SEIZOU<br>Hanako Seizou | -                  | Search (Download destination) screen is displayed.  |
|                                  | (1) Able to                                                                                         | specify with dire    | ect input.          |                         |                    |                                                     |
| Main Menu Web - El               | DI TOP E-mail Notification Setup Personal Hit                                                       | story Manual         | PRODU               | CED BY TOYOTA E         | MGITAL CRUISE INC. |                                                     |

-Setup by browsing Download destination

- (1) Set Download destination folder.
- (2) Click "Setup Download destination" button.

<Search (Download destination)>

| 🔊 u-DIEX – Microsoft Internet Explo                                                                                                    | rer                                 | X                          |
|----------------------------------------------------------------------------------------------------|-------------------------------------|----------------------------|
| Download Destination Setup                                                                                                    |                                     | Cancel                     |
| Select Destination Directory                                                                                                    |                                     |                            |
| WUTemp<br>Windows Update Se<br>idk 1.1.7B<br>idk 1.3.1<br>idk 1.3.1<br>idk 1.3.1<br>idk 1.3.1<br>idk 1.3.1<br>idk 1.3.1<br>idk 1.3.1<br>idk 1.3.1<br>idk 1.3.1<br>idk 1.3.1<br>idk 1.4.7B<br>idk 1.3.1<br>idk 1.4.7B<br>idk 1.4.7B<br>idk 1.4. | tup Files (1) Clink on Download des | stination folder.          |
| Set Results                                                                                                    | Selected folder will be displayed.  | Setup Download Destination |
|                                                                                                    | (2) Click "Setup Down               | load destination" button.  |
| アプレットが開始されました。                                                                                                    |                                     |                            |

- (3) Select "Download format".
- (4) Select "Transfer mode".

< (Web-EDI) Download>

| 🚈 u-DIEX - Microsoft Intern                                | et Explorer                                                                      |                  |               |                     |                       |                    |  |
|------------------------------------------------------------|----------------------------------------------------------------------------------|------------------|---------------|---------------------|-----------------------|--------------------|--|
| u-DIEX Web-                                                | -EDI Logon                                                                       | User ID : S      | EIZOU0001 Nar | ne : Hanako Se      | izou                  |                    |  |
| ROOT     Part Estimate Service     Oreguests     Oreguests | Uslash Download Copy & Delster Prosector                                         |                  |               |                     |                       |                    |  |
|                                                            | Download Destination: C:\TEMP\demo\download                                      |                  |               |                     |                       |                    |  |
|                                                            | Download Format: Sama Character Transfer Mode: Batch Download Download Data List |                  |               |                     |                       |                    |  |
|                                                            | Nan                                                                              | ie               | Size          | Update Date         | Author                | Deadline           |  |
|                                                            | 📸 Propeller shaft 🖉                                                              |                  | 896KB         | 2003/07/08<br>12:52 | SEKKEI<br>Taro Sekkei | 1                  |  |
| (3) \$                                                     | Select "Download fo                                                              | rmat".           | (4            | ) Select "T         | ransfer mod           | e".                |  |
| Main Menu Web - E                                          | DI TOP E-mail Notification Setup                                                 | Personal History | Manual        | PRODU               | CED BY TOYOTA         | DIGITAL CRUISE INC |  |
| 🙆 ページが表示されました                                              |                                                                                  |                  |               |                     |                       | インターネット            |  |

#### -Download

(1) Click "Download" button.

< (Web-EDI) Download>

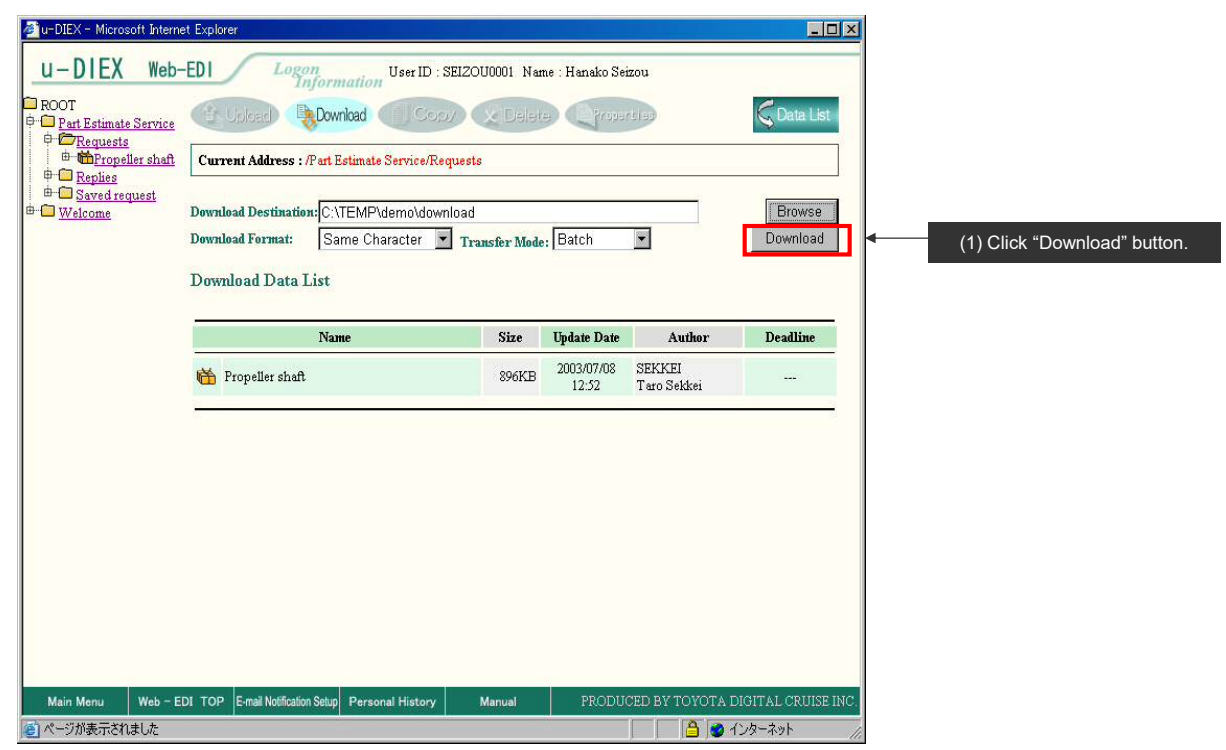

(2) Download Progress screen is displayed.

#### <Download Progress>

| 🖉 u-DIEX - Microsoft Internet Explorer |             |                                                    |
|----------------------------------------|-------------|----------------------------------------------------|
| Download                               |             |                                                    |
| In pre-processing of Download.         |             |                                                    |
|                                        |             |                                                    |
| 0%                                     |             |                                                    |
|                                        |             |                                                    |
|                                        | Cancel      | Download is cancelled by clicking "Cancel" button. |
| <br>  ●] アプレットが開始されました。                | 📄 🕒 በጋል–ቋንኑ |                                                    |

(3) Screen to notify Download has been completed normally is displayed.

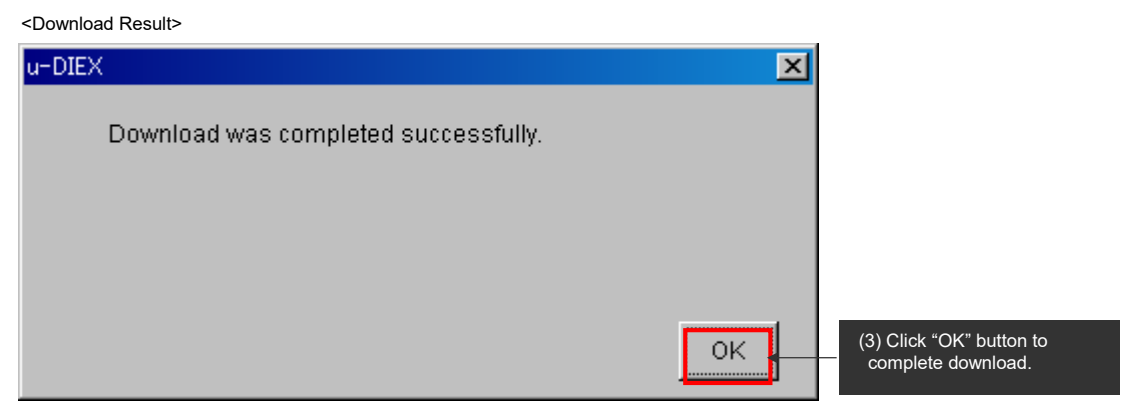

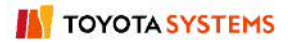